## **PROSPETTI MINISTERIALI**

Appena entreremo nella pagina ci ritroveremo con questa finestra:

|      |      | Ø.3  |      | /         | × 1                  |
|------|------|------|------|-----------|----------------------|
| 2024 |      |      |      |           |                      |
|      |      |      |      |           |                      |
|      |      |      |      | M Applica |                      |
|      |      |      |      |           |                      |
|      |      |      |      |           |                      |
|      | 2024 | 2024 | 2024 | 2024      | 2024<br>Q<br>Applica |

Dove troveremo 3 caselle di testo:

- 1. Selezione anno esercizio ci farà scegliere l'anno
- 2. Selezione ente dove utilizzando il pulsante tra le due caselle di potranno riempire i due campi
  - 1. Codice dove si inserirà il codice dell'ente
  - 2. Descrizione dove si inserirà la descrizione

Selezionati i parametri si potranno applicare i cambiamenti cliccando poi il tasto "Applica" in basso a

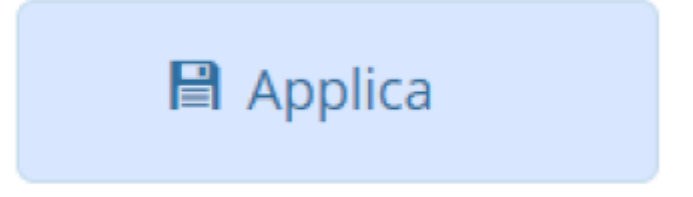

destra

From: https://wiki.nuvolaitalsoft.it/ - wiki

Permanent link: https://wiki.nuvolaitalsoft.it/doku.php?id=guide:partecipo:prospetti\_ministeriali&rev=1717514263

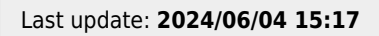

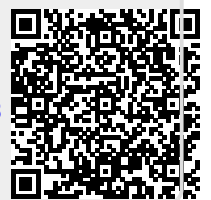